# suiteDXT

Használati útmutató

### NeoSoft, LLC

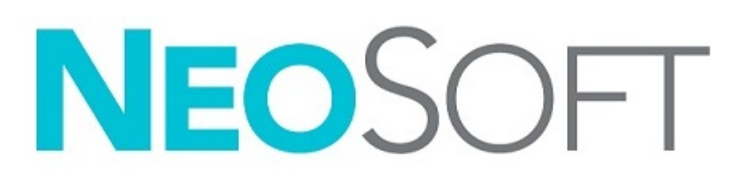

NS-03-041-0010 2. változat Copyright 2021. NeoSoft, LLC Minden jog fenntartva

# Módosítási előzmények

| Változat | Dátum         | Módosítás leírása                                                                                                   | Biztonsághoz<br>kapcsolódó frissítés<br>(igen/nem) |
|----------|---------------|----------------------------------------------------------------------------------------------------|----------------------------------------------------|
| 1        | 2020. 10. 19. | Frissítve az 5.0.2 termékkiadáshoz.                                                                                 | Nem                                                |
| 2        | 2021. 06. 11. | Orvostechnikai eszköz jele, európai importőri referencia, rendkívüli események jelentési információinak hozzáadása. | Nem                                                |

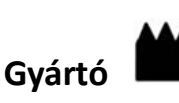

NeoSoft, LLC N27 W23910A Paul Road Pewaukee, WI 53072 USA

Telefon: 262-522-6120 webhely: www.neosoftllc.com

Értékesítés: orders@neosoftmedical.com Szerviz: service@neosoftmedical.com

Az eszköz használati útmutatóját elektronikusan biztosítjuk hordozhatódokumentum-formátumban (.pdf). A használati útmutató megjelenítéséhez pdf-megjelenítőre van szükség. A használati útmutató nyomtatott változatát igény szerint 7 naptári napon belül költségmentesen biztosítjuk, ha e-mailt ír nekünk a service@neosoftmedical.com címre.

A használati útmutatót a következőképpen érheti el:

- 1. Az alkalmazás indítását követően a főképernyőn kattintson a "Súgó" vagy "Névjegy" lehetőségre. Válassza a "Használati útmutató" lehetőséget. A használati útmutató megnyílik egy pdf-megjelenítőben.
- Ha rendelkezésére áll a NeoSoft által biztosított eredeti telepítési csomag, nyissa meg a zip fájlt, navigáljon a "Documentation" (dokumentáció) mappába, majd kattintson duplán a nyelvéhez tartozó "Instructions for Use.pdf" fájlra. A nyelvkódok: EN – angol, FR – francia, DE – német, EL – görög, IT – olasz, LT – litván, ES – spanyol, SV – svéd, TR – török, RO – román, NL – holland, PT-PT – portugál, HU – magyar.
- 3. Navigáljon abba a mappába, ahová az alkalmazást telepítették. Navigáljon a "Documentation" (dokumentáció) mappába, majd kattintson duplán a nyelvéhez tartozó "Instructions for Use.pdf" fájlra. A nyelvkódok: EN angol, FR francia, DE német, EL görög, IT olasz, LT litván, ES spanyol, SV svéd, TR török, RO román, NL holland, PT-PT portugál, HU magyar.
- 4. A használati útmutató elektronikus példányai a www.neosoftllc.com/neosoft/product\_manuals/ címen is elérhetők az utolsó gyártási dátumot követő legalább 15 éven keresztül.

# Orvosi eszköz szabályozása

Ez a termék megfelel a orvostechnikai eszközökre vonatkozó 2017/745 rendeletben megfogalmazott követelményeknek, amit a termékre helyezett megfelelőségi CE-jelölés igazol:

**TF** 

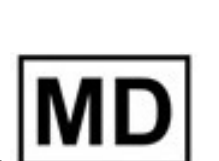

Ez a termék orvostechnikai eszköz:

Képviselők Európában:

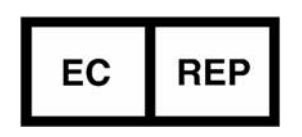

EMERGO EUROPE Prinsessegracht 20 2514 AP The Hague The Netherland

Importőr az EU-ban:

MedEnvoy Global B.V. Pr. Margrietplantsoen 33, Suite 123, 2595 AM The Haag, The Netherlands

Kanada:

Az eszköz Health Canada által kiadott engedélyszáma: 99490

Orvostechnikai eszköz malajziai nyilvántartási száma: GB10979720-50888 Malaysia Authorized Representative: Emergo Malaysia Sdn. Bhd. Level 16, 1 Sentral Jalan Stesen Sentral 5 KL Sentral, 50470 Kuala Lumpur MALAYSIA

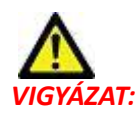

Az Egyesült Államok szövetségi törvényei a jelen eszköz értékesítését kizárólag orvosok részére vagy rendelvényére engedélyezik.

## Tartalomjegyzék

Orvostechnikai eszközökről szóló irányelv i

Biztonság 1 Bevezetés 1 Rendeltetésszerű használat 1 Felhasználási javallatok 1 Támogatott DICOM-képformátumok 1 Terminológia 2 Készülékhez kapcsolódó veszélyek 2

Első lépések 3

A főképernyő funkciói Jobb egérkattintásra megjelenő menü a vizsgálatpanelen Jobb egérkattintásra megjelenő menü a sorozatpanelen Lekérdezési/beolvasási ablak Jobb egérkattintásra megjelenő menü a lekérdezés-/eredménypanelen

A suiteDXT használata 7

Alkalmazás indítása 7 Vizsgálat vagy sorozat beolvasása távoli gazdagépről 8 Szűrő létrehozása 9 Vizsgálat küldése távoli gazdagépnek 9 Sorozat küldése távoli gazdagépnek 10 A vizsgálatpanel jelzői 10 DICOM-fájlok küldése a NeoSofttól 11 Vizsgálatok importálása 11 Vizsgálat exportálása 11 Keresés végrehajtása 12 Mappák létrehozása 13 Vizsgálat névtelenítése 14 Védelem törlése 14 Vizsgálat törlése 15 Sorozat törlése 15 Másodlagosan beolvasott sorozat törlése 15 A suiteDXT névjegye 16

Vizsgálat előfeldolgozása 17 Előfeldolgozás konfigurálása 17 Előfeldolgozás használata 18 A vizsgálatpanel jelzői 19 Virtual Fellow<sup>®</sup> 20 A Virtual Fellow<sup>®</sup> be- és kikapcsolása **20** Képelőnézeti ablak **21** 

Szerviz és támogatás 22 DICOM-hálózati hiba 22 Vizsgálatindítási hiba 23 Szolgáltatás újraindítása 24 Elérhetőségek 24

## Biztonság

### Bevezetés

A hatékony és biztonságos használat érdekében a szoftver használatának elkezdése előtt mindenképpen olvassa el ezt a biztonsági részt és az összes kapcsolódó témát. Fontos, hogy a termék használata előtt elolvassa és értelmezze ezt az útmutatót. Rendszeres időközönként nézze át az eljárásokat és biztonsági óvintézkedéseket.

A szoftvert csak szakképzett személyek használhatják.

A suiteDXT szoftver várható hasznos élettartama az eredeti kiadási dátumtól számított 7 év.

Az eszközhöz kapcsolódó esetleges súlyos rendkívüli eseményeket jelenteni kell a NeoSoftnak és az adott tagállam illetékes hatóságának.

### Rendeltetésszerű használat

A suiteDXT célja, hogy lehetővé tegye a felhasználók számára a DICOM-hálózat kommunikációjának kezelését, a támogatott DICOM-képek tárolását, a támogatott DICOM-képek helyi fájlrendszerből történő importálását, a vizsgálatok névtelenítését, valamint a kapcsolódó képkezelő alkalmazások indítását. A szoftver célja, hogy ideiglenes tárhelyként szolgáljon.

### Felhasználási javallatok

A suiteDXT célja, hogy lehetővé tegye a felhasználók számára a DICOM-képek importálását, exportálását és névtelenítését, valamint a kapcsolódó képkezelő alkalmazások indítását. A terméknek nincs diagnosztikai egészségügyi funkciója vagy célja.

### Támogatott DICOM-képformátumok

A suiteDXT a következő DICOM-formátumokat támogatja: MR és javított MR.

**MEGJEGYZÉS:** A suiteDXT támogatja a veszteség nélküli JPEG-tömörítést, de ennek a formátumnak a részhalmazait nem támogatja.

A suiteDXT DICOM-megfelelőségi nyilatkozatában további információkat találhat a támogatott formátumokról.

### Terminológia

Az útmutatóban találkozhat olyan kifejezésekkel, mint a veszély, figyelmeztetés vagy vigyázat. Ezek a kockázatokra hívják fel a figyelmet, és jelzik a súlyossági szintet. A veszély a személyre leselkedő lehetséges sérülést jelent. Ismerkedjen meg az alábbi táblázatban felsorolt szóhasználattal:

#### 1. Táblázat: Biztonsági terminológia

| Grafika   | Meghatározás                                                                                                    |
|-----------|----------------------------------------------------------------------------------------------------|
|           | A "veszély" olyan ismert kockázattal járó körülményeket vagy cselekedeteket jelöl, amely az<br>utasítások figyelmen kívül hagyása esetén súlyos személyi sérülést, halált vagy jelentős<br>anyagi kárt <u>okoz</u> .           |
| VLJZLLI.  |                                                                                                    |
| FIGYELEM: | A "figyelmeztetés" olyan ismert kockázattal járó körülményeket vagy cselekedeteket jelöl,<br>amely az utasítások figyelmen kívül hagyása esetén súlyos személyi sérülést, halált vagy<br>jelentős anyagi kárt <u>okozhat</u> . |
| VIGYÁZAT: | A "vigyázat" olyan potenciális kockázattal járó körülményeket vagy cselekedeteket jelöl, amely<br>az utasítások figyelmen kívül hagyása esetén enyhe személyi sérülést vagy anyagi kárt <u>okozhat</u> .                       |

### Készülékhez kapcsolódó veszélyek

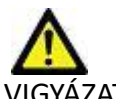

VIGYÁZAT: Sérült vagy hibás készülék használata késleltetheti a diagnózist, és ezzel kockázatot jelenthet a beteg számára. Gondoskodjon a készülék megfelelő működéséről.

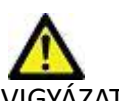

VIGYÁZAT: Az alkalmazásokat egy vagy több olyan merevlemezt tartalmazó készüléken is futtatják, amelyen betegekre vonatkozó egészségügyi adatok lehetnek. Az ilyen készülékekre bizonyos országokban a személyes adatok feldolgozására és az adatok szabad megosztására vonatkozó szabályozások vonatkozhatnak. A személyi adatok kiadása az adott szabályozóhatóság függvényében jogi lépéseket vonhat maga után. Kifejezetten javasoljuk, hogy védje a betegnyilvántartásokat jogosulatlan hozzáférés ellen. A felhasználó felelőssége értelmezni a betegek adataira vonatkozó jogszabályokat.

# Első lépések

## A főképernyő funkciói

1. ÁBRA Főképernyő

| eHEART          | Launch                           | 2                | er                                                                                                    | <u> </u>                |                |                      |              |                   | 5 Configuration | 5 About |
|-----------------|----------------------------------|------------------|----------------------------------------------------------------------------------------------------|-------------------------|----------------|----------------------|--------------|-------------------|-----------------|---------|
| tudes: 384      |                                  |                  |                                                                                                    | 14.14.                  | 1.8            | 1                    | 1            | 14.14             |                 | Ta      |
| 9 Find          | Patient Name                     |                  | Patient ID                                                                                                    | Study Date              | Iransferred to | Delete Protected     | Accession    | Study ID          | Ketering Phys   | î       |
|                 |                                  | 1                |                                                                                                    |                         |                |                      |              |                   |                 |         |
| 10 Serd         | # FX Flow MDE TT                 | Philips          | ANONYMOUS_201904221150804_ID                                                                                                    | 12/4/2017 2/28/44 PM    | CLINICALPACS   | No                   |              | ANONYMIZED        |                 |         |
|                 | # TI/12 Mapping D                | Aemo 5.0.2, 2020 | ANONYMOUS_2020024TT14035_ID                                                                                                    | B/1/2017 /543:11 AM     |                | No                   |              |                   |                 |         |
| 11              | #Amyloid TI Mapp                 | ing              | ANON+MOUS_202007021155040_ID                                                                                                    | 5/31/2017 8/36/41 AM    |                | No                   |              | ANONYMIZED        |                 |         |
| Import          | PCase S1                         |                  | ANON/MOUS_202007021090158_ID                                                                                                    | 6/21/2017 1:34041 PM    |                | No                   |              | ANONYMIZED        |                 |         |
|                 | PLases (10)                      |                  | AND A REAL POINT OF THE POINT OF THE POINT O | 0.00.00077-0.000 AM     |                |                      |              |                   |                 |         |
|                 | Hintarct/MVU TI N                | Aspping, additu. | ANONYMOUS 202010021171321_ID                                                                                                    | B/1/2017 7543011 AM     |                | No                   |              | 10000000000000000 |                 |         |
|                 | www.yocardios 11 Mil             | apping           | ANONYMOUS_202007021114514_ID                                                                                                    | 1/0/2020 9 1/130 HM     |                | No                   |              | ANONAMIZED        |                 |         |
| 12              | +reconnal<br>#Money of Tildes of |                  | ANONIMOUS_2019043010-4504_0                                                                                                    | 4/10/2019 9:36:32 AM    |                | NO                   |              | ANONYMIZED        |                 |         |
| Delete          | Reaking Groups                   | 19               | ANONYMOUS_202007021131320_D                                                                                                    | 1/25/2020 10:10001 AM   |                | No                   |              | ANONYMIZED        |                 |         |
|                 | +iteatime stement                | 201904251173924  | ANONITIMOUS_201904251173424_00                                                                                                    | 7/19/2013 11:39(3) PM   |                | NO No                | 41000040700  | ANCANANZED        |                 |         |
| 14 New Falder   | Windebas Co                      |                  | ANONI MOUS_201801021111935_00                                                                                                    | IT BY 2014 INCOME HAM   |                | NO                   | ANUTATIMIZED | ANOTATIMIZED      |                 |         |
|                 | to p ow                          | ser soon (n.)    |                                                                                                    | 4/37/2017 1-12/05 PM    |                | 14.                  |              | 520,400705        |                 |         |
|                 | AL D Den found                   |                  | AND ADD ADD TO THE TAXABLE TO THE TAXABLE TO                                                                                                    | 1000016 40010 04        |                | 10                   |              | 100400103         |                 | ×       |
|                 | <                                |                  |                                                                                                    |                         |                |                      |              | 2 22              |                 | >       |
| Series: 45      |                                  |                  |                                                                                                    |                         |                |                      |              |                   |                 |         |
| 19              | Series # *   Images              | Description      |                                                                                                    | Modality   Manufacturer |                | Transferred To       | Transferred  | Date              |                 | ^       |
| TO see          | 1 22                             | 3Plane Loc Fiest |                                                                                                    | MR GE MEDICAL S         | VSTEMS         | 1000 A 1000 A 1000 A |              | 5297-5 - Yes      |                 |         |
| 4.0             | 2 18                             | Sag FIESTA       |                                                                                                    | MR GE MEDICAL S         | VSTEMS         |                      |              |                   |                 |         |
| <b>19</b> telev | 3 29                             | As RESTA         |                                                                                                    | MR GE MEDICAL S         | YSTEMS         |                      |              |                   |                 |         |
|                 | 4 20                             | LAx Loc          |                                                                                                    | MR GE MEDICAL S         | VSTEMS         |                      |              |                   |                 |         |
| 20 ma Decises   | 5 20                             | An Root Loc      |                                                                                                    | MR GE MEDICAL S         | VSTEMS         |                      |              |                   |                 |         |
| - Contraction   | 6 20                             | Ao Reot Loc      |                                                                                                    | MR GE MEDICAL S         | VSTEMS         |                      |              |                   |                 |         |
|                 | 7 20                             | PA Loc           |                                                                                                    | MR GE MEDICAL S         | YSTEMS         |                      |              |                   |                 |         |
|                 | 8 20                             | Ao Root          |                                                                                                    | MR GE MEDICAL S         | YSTEMS         |                      |              |                   |                 |         |
|                 | 9 20                             | LAs Loc          |                                                                                                    | MR GE MEDICAL S         | VSTEMS         |                      |              |                   |                 |         |
|                 | 10 20                            | Ao(8CT) Loc      |                                                                                                    | MR GE MEDICAL S         | YSTEMS         |                      |              |                   |                 |         |
|                 | 11 20                            | LAs Loc          |                                                                                                    | MR GE MEDICAL S         | VSTEMS         |                      |              |                   |                 |         |
|                 | 12 20                            | PA Root          |                                                                                                    | MR GE MEDICAL S         | YSTEMS         |                      |              |                   |                 |         |
|                 | 13 10                            | SArler           |                                                                                                    |                         | VISTEMS        |                      |              |                   |                 | ~       |
|                 |                                  |                  |                                                                                                    |                         |                |                      |              |                   |                 |         |

- 1. Alkalmazásindító legördülő menü itt jelenik meg a konfigurált alkalmazások listája.
- 2. Indítás a NeoSoft, LLC konfigurált alkalmazásait indítja.
- 3. Vizsgálatszűrő meghatározza azt a dátumtartományt, amelyen belül a vizsgálatok megjelennek a vizsgálatlistában.
- 4. **Frissítés** a felhasználó által kiválasztott kritériumok alapján frissíti a nézetet.
- 5. Konfiguráció megnyitja a konfigurációs ablakot.
- 6. **Névjegy** megjeleníti a suiteDXT szoftver verzióját és a használati útmutatóra mutató hivatkozásokat. A támogatás számára elérhetők a DICOM-megfelelőségi nyilatkozat és az archivált naplófájlok.
- 7. Vizsgálatok fejléce itt jelenik meg a helyi gazdagépen tárolt vizsgálatok száma.
- 8. Keresőmező automatikus keresés bármely oszlop alatt rendezéssel vagy nélküle.
- 9. Keresés megnyitja a lekérdezési/beolvasási ablakot
- 10. Küldés a helyi vizsgálatot a távoli gazdagépre küldi.
- 11. Importálás lehetővé teszi a vizsgálathoz kapcsolódó információk beolvasását fájlrendszerből, CD-ről, DVD-ről vagy USB-adathordozóról.
- 12. Névtelenítés új vizsgálatot hoz létre, amelyből eltávolítja a betegre vonatkozó adatokat.
- 13. Törlés eltávolítja a vizsgálatot a suiteDXT vizsgálatlistájából, és törli a DICOM-adatokat a helyi gazdagépről.
- 14. Új mappa új mappát hoz létre a vizsgálatok rendezése céljából.
- 15. Vizsgálatpanel itt jelennek meg a helyi gazdagépen tárolt vizsgálatokhoz kapcsolódó információk.
  - Az oszlopcímek átrendezéséhez húzza át az oszlop címét, sorrendbe rendezéséhez pedig kattintson az oszlop címére.

- 16. Sorozatok fejléce itt jelenik meg a kiválasztott vizsgálatba tartozó sorozatok száma.
- 17. Sorozatpanel itt jelennek meg a kiválasztott vizsgálat sorozatinformációi.
  - Az oszlopcímek átrendezéséhez húzza át az oszlop címét, sorrendbe rendezéséhez pedig kattintson az oszlop címére.
- 18. Küldés a helyi sorozatot a távoli gazdagépre küldi.
- 19. Törlés töröl egy sorozatot a kiválasztott vizsgálatból, és törli a DICOM-adatokat.
- 20. Előnézet megjelenítése megjeleníti a suiteHEART Virtual Fellow®, CAS cine és CAS jelentéssorozatok előnézetét.
- 21. Lemezhasználat jelzése itt jelenik meg, hogy a teljes lemezterület hány százalékát használják.
- 22. Előfeldolgozási állapot itt jelenik meg az előfeldolgozás aktuális konfigurációs állapota (be/ki).
- 23. Virtual Fellow<sup>®</sup> állapotjelzője itt jelenik meg a Virtual Fellow<sup>®</sup> aktuális konfigurációs állapota (be/ki).
- 24. Hálózat állapota itt jelenik meg, hogy a suiteDXT éppen visz-e át DICOM-adatokat a hálózaton.

### Jobb egérkattintásra megjelenő menü a vizsgálatpanelen

2. ÁBRA Jobb egérkattintásra megjelenő menü

| Send Study          | > |                            |  |  |  |  |
|---------------------|---|----------------------------|--|--|--|--|
| Export Study        |   | US 20201002T171321 ID 8/1/ |  |  |  |  |
| Preprocess          | > | All                        |  |  |  |  |
| Delete Protect      |   | Function                   |  |  |  |  |
| Set Origin          |   | Flow                       |  |  |  |  |
| Unlock              |   | Myocardial Evaluation      |  |  |  |  |
| Delete              |   | Remove from Preprocessing  |  |  |  |  |
| Move to Folder      |   |                            |  |  |  |  |
| Open Study Location |   | 4/27                       |  |  |  |  |

- Vizsgálat küldése a vizsgálatot a helyi gazdagépről a távoli gazdagépre küldi. Konfigurálni lehet, hogy csak NeoSoft-DICOM sorozatokat küldjön.
  - (lásd telepítési útmutató)
- Vizsgálat exportálása tömörített .zip fájlban menti a vizsgálati adatokat a vizsgálatok kiválasztott csoportjára.
- Előfeldolgozás elvégzi az összes konfigurált sorozat, vagy csak a funkció, áramlás vagy miokardiális értékelés előfeldolgozását. A vizsgálat sorból történő eltávolításához válassza az "Eltávolítás a feldolgozási sorból" lehetőséget.
- Törlésvédelem törlésvédelem beállítása egy vizsgálathoz (igen/nem)
- Eredet beállítása a hálózat rendszergazdája ezzel állítja be a hozzáférés-vezérlés AE-címét.
- Feloldás a zár visszaállítása, és egy lezárt vizsgálat felnyitása a rendszer összeomlása után.
- Törlés eltávolítja a vizsgálatot a suiteDXT vizsgálatlistájából, és törli a DICOM-adatokat a helyi gazdagépről.
- Mozgatás mappába a vizsgálat mozgatása egy létrehozott mappába.
- Vizsgálat helyének megnyitása megnyitja a DICOM-adatok helyét a helyi fájlrendszeren.

MEGJEGYZÉS: Az előfeldolgozás a NeoSoft CAKE™ alkalmazáshoz nem érhető el.

### Jobb egérkattintásra megjelenő menü a sorozatpanelen

| Send                 |     |
|----------------------|-----|
| Delete               |     |
| Details              |     |
| Configure Preprocess | g I |

- Küldés a helyi sorozatot a távoli gazdagépre küldi.
- Törlés töröl egy sorozatot a kiválasztott vizsgálatból, és törli a DICOM-adatokat.
- Részletek megnyitja a sorozat adatait tartalmazó ablakot.
- Előfeldolgozás konfigurálása automatikusan kitölti egy funkció, áramlás vagy miokardiális értékelés alapú sorozat nevét.

MEGJEGYZÉS: Az előfeldolgozás konfigurálása nem vonatkozik a NeoSoft CAKE™ alkalmazásra.

### Lekérdezési/beolvasási ablak

#### 3. ÁBRA Lekérdezési/beolvasási ablak

| Query Filter                    |                                                                                                    | 5 (1.5 m lut)          |                     |                |                        |               |                 |
|---------------------------------|----------------------------------------------------------------------------------------------------|------------------------|---------------------|----------------|------------------------|---------------|-----------------|
| Patient Last Name: sh           |                                                                                                    | Study ID:              |                     | 2 Ouery        |                        |               |                 |
| Patient First Name:             |                                                                                                    | Accession Number:      |                     | -              |                        |               | 1               |
| Patient ID:                     |                                                                                                    | Madality: MD           | 3 Query Sources     | CLINICALPACS   | ~                      |               |                 |
|                                 |                                                                                                    | Producty, Park         |                     |                | _                      |               |                 |
| Date: All                       | ×                                                                                                    |                        |                     | 4 Save Filter  |                        |               |                 |
| Query Results: 49 Matches Found | 5                                                                                                    |                        | 7. 1988 S. 17       |                |                        |               |                 |
| 7                               | Patient Name                                                                                                    | ▼ Patient ID           | Study Description   | Accession      | Study Date             | Study ID      | Mod ^           |
| Retrieve                        | SH Case 05                                                                                                    | AW2066758685.410       | No Value Returned   | No Value Retur | 7/29/2014 10:17:37 AM  | MR20140006403 | MR              |
|                                 | SH Case 01                                                                                                    | AW1160355509.192       | No Value Returned   | No Value Retur | 4/29/2014 12:18:01 PM  | 7436          | MR              |
| 8 Retrieve and Preprocess       | SH Case 02                                                                                                    | AW1696004290.551       | No Value Returned   | No Value Retur | 1/7/2011 8:40:42 AM    | 17610         | MR              |
|                                 | SH Case 03                                                                                                    | AW1523419194.749       | No Value Returned   | No Value Retur | 5/20/2013 10:25:55 AM  | 2870          | MR              |
| 9 Clear Query Results           | SH Case 04                                                                                                    | AW1148450914.118       | No Value Returned   | No Value Retur | 12/16/2013 10:28:28 AM | MCARD         | MR              |
|                                 | <                                                                                                    |                        | LIQUELOT COD CULICE |                | 0.000.000.000.000      | 110180 4370   | >               |
|                                 | Series: 28                                                                                                    |                        |                     |                |                        |               |                 |
| 44                              | Series # 👻   Imag                                                                                                    | ges Description        |                     | Modality Ma    | nufacturer             | 1             | ^               |
| Retrieve                        | 1 No V                                                                                                    | alue 3-pl Loc Fiesta   |                     | MR GE          | MEDICAL SYSTEMS        |               |                 |
|                                 | 2 No V                                                                                                    | alue calibration ASSET |                     | MR GE          | MEDICAL SYSTEMS        |               |                 |
|                                 | 3 No V                                                                                                    | alue Ax Loc            |                     | MR GE          | MEDICAL SYSTEMS        |               |                 |
|                                 | 4 No V                                                                                                    | alue LAx Loc           |                     | MR GE          | MEDICAL SYSTEMS        |               |                 |
|                                 | 5 No V                                                                                                    | alue Ao Loc            |                     | MR GE          | MEDICAL SYSTEMS        |               |                 |
|                                 | 6 No V                                                                                                    | alue PA Root           |                     | MR GE          | MEDICAL SYSTEMS        |               | <u> </u>        |
| -Retrieve Results               |                                                                                                    |                        |                     |                |                        |               |                 |
| 10                              | Patient Name                                                                                                    | 1 2 V Patient ID       | Accession           | Status         | Progress               | Details       |                 |
| 13 Cancel                       | SH Case 02                                                                                                    | AW16960042             | 90.551              | Complete       |                        | 1107 To       | tal, 1107 Succe |
|                                 |                                                                                                    |                        |                     |                |                        |               |                 |
| 14 Clear Retrieve Results       |                                                                                                    |                        |                     |                |                        |               |                 |
|                                 | <                                                                                                    |                        |                     |                |                        |               | >               |
|                                 | and the second second s |                        |                     |                |                        |               |                 |

- Lekérdezési szűrő konkrét vizsgálatokra lehet keresni a beteg utó- és vezetékneve, betegazonosító, vizsgálatazonosító, hozzáadás száma és dátum alapján. A \* (csillag) jelet a dátum kivételével bármely mezőben helyettesítő karakterként lehet használni.
- 2. Lekérdezés távoli eszköz lekérdezését hajtja végre. Ha minden mezőt üresen hagy, a lekérdezés nyomán minden eredmény megjelenik.
- 3. Lekérdezett forrás legördülő menüje itt jelennek meg az elérhető lekérdezhető / beolvasható távoli eszközök.
- 4. Szűrőmentés beállítja az alapértelmezett lekérdezési paramétereket.
- 5. Lekérdezési eredmények itt jelenik meg, hogy hány vizsgálat felel meg a keresési kritériumoknak.
  - Lekérdezési eredményeket tartalmazó panel itt jelennek meg a lekérdezett távoli eszköz vizsgálati információi
    - Az oszlopcímek átrendezéséhez húzza át az oszlop címét, sorrendbe rendezéséhez pedig kattintson az oszlop címére.
- 7. Beolvasás beolvassa a kiválasztott vizsgálatot a távoli eszközről.
- 8. Beolvasás és előfeldolgozás elvégzi a kiválasztott vizsgálat távoli eszközről történő beolvasását és előfeldolgozását.
- 9. Lekérdezési eredmények törlése törli a lekérdezés vizsgálati panelen megjelenő eredményeit.
- 10. Sorozatpanel itt jelennek meg a vizsgálati panelen kijelölt vizsgálat sorozatinformációi.
  - Az oszlopcímek átrendezéséhez húzza át az oszlop címét, sorrendbe rendezéséhez pedig kattintson az oszlop címére.
- 11. Beolvasás beolvassa a kiválasztott sorozatot a távoli eszközről.
- 12. Átvitel állapotát jelző panel itt jelennek meg az aktuális és a befejeződött beolvasási műveletek.
  - Az oszlopcímek átrendezéséhez húzza át az oszlop címét.
- 13. **Mégse** leállítja az átviteli műveletet.

6.

14. Beolvasási eredmények törlése – az átviteli panelen törli azoknak a vizsgálatoknak az átviteli műveletét, amelyeknek az átvitele befejeződött.

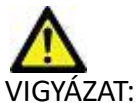

VIGYÁZAT: Az átvitt képek helyben maradnak, és megjelennek a suiteDXT főképernyőjén, bár nem feltétlenül történt meg a vizsgálat összes képének átvitele.

### Jobb egérkattintásra megjelenő menü a lekérdezés-/eredménypanelen

4. ÁBRA Jobb egérkattintásra megjelenő menü

```
Retrieve
Retrieve and Preprocess
```

- Beolvasás beolvas egy vizsgálatot egy távoli eszközről.
- Beolvasás és előfeldolgozás elvégzi a kiválasztott vizsgálat a távoli gazdagépről történő beolvasását és előfeldolgozását.

### Jobb egérkattintásra megjelenő menü a sorozatpanelen

5. ÁBRA Jobb egérkattintásra megjelenő menü

Retrieve

• Beolvasás – beolvas egy sorozatot egy távoli gazdagépről.

## A suiteDXT használata

### Alkalmazás indítása

Az alkalmazásokat a telepítési útmutatóban található utasítások alapján lehet hozzáadni.

- 1. Nyissa meg a főképernyőt.
- 2. Az "Alkalmazás indítása" legördülő menüben válassza ki a kívánt alkalmazást.

#### 1. ÁBRA Alkalmazás indítása

| SuiteHEART | Launch                   | Study Filter           | Refresh         |              |
|------------|--------------------------|------------------------|-----------------|--------------|
| es.d       | Patient Name             | Study Date             | Patient ID      | Study Descri |
| Fina       | Case 52, 20180921T142741 | 11/16/2017 10:52:28 AM | ANONYMOUS_20180 | Cardiac      |
|            | Case 53, 20180921T151350 | 09/14/2017 11:14:55 AM | ANONYMOUS_20180 | Cardiac      |
| Send       | Case 54, 20180921T160143 | 03/13/2017 10:01:08 AM | ANONYMOUS_20180 | Cardiac      |
|            | Case 55, 20180923T135256 | 01/05/2006 4:35:13 PM  | ANONYMOUS_20180 | CARDIAC Pe   |
|            |                          |                        |                 | -            |

- 3. Válassza ki a vizsgálatot a vizsgálatlistából, és tegye a következők egyikét:
  - Válassza az "Indítás" lehetőséget.
  - Kattintson duplán a vizsgálatra.

### Vizsgálat vagy sorozat beolvasása távoli gazdagépről

A távoli gazdagépeket előzőleg konfigurálni kell, hogy hozzájuk lehessen férni. A távoli gazdagépek konfigurálására vonatkozó információkat a telepítési útmutatóban találja.

1. Válassza a főképernyőn a "Keresés" lehetőséget.

#### 2. ÁBRA "Keresés" a főképernyőn

| -Launch Application |                          | Study Filter           |                 |                                                                                                    |
|---------------------|--------------------------|------------------------|-----------------|----------------------------------------------------------------------------------------------------|
| suiteHEART          | Launch                   | All                    | Refresh         |                                                                                                    |
| Chidian 229         |                          |                        |                 |                                                                                                    |
| rie d               | Patient Name             | Study Date             | Patient ID      | Study Description                                                                                                    |
| Fina                | Case 52, 20180921T142741 | 11/16/2017 10:52:28 AM | ANONYMOUS_20180 | Cardiac                                                                                                    |
|                     | Case 53, 20180921T151350 | 09/14/2017 11:14:55 AM | ANONYMOUS_20180 | Cardiac                                                                                                    |
| Send                | Case 54, 20180921T160143 | 03/13/2017 10:01:08 AM | ANONYMOUS_20180 | Cardiac                                                                                                    |
|                     | Case 55, 20180923T135256 | 01/05/2006 4:35:13 PM  | ANONYMOUS_20180 | CARDIAC Pericardium                                                                                                    |
|                     | Case 56, 20180923T160407 | 07/20/2015 1:29:12 PM  | ANONYMOUS_20180 | Cardiac                                                                                                    |
| Import              | Case 57, 20181106T135738 | 10/26/2018 10:29:40 AM | ANONYMOUS_20181 | Cardiac                                                                                                    |
|                     |                          |                        |                 | and the second second se |

2. A "Lekérdezés/beolvasás" ablak "Lekérdezési szűrő" területén adja meg a vizsgálathoz kapcsolódó kritériumokat.

A szűrési lehetőségek a következők:

- Beteg vezetékneve
- Beteg utóneve
- Beteg azonosítója
- Vizsgálat azonosítója
- Hozzáadás száma
- Dátumtartomány

#### 3. ÁBRA Lekérdezési/beolvasási ablak

| Query Filter                    |                 |                              |                   |                |                        |               |                |
|---------------------------------|-----------------|------------------------------|-------------------|----------------|------------------------|---------------|----------------|
| Patient Last Name: sh           |                 | Study ID:                    |                   | Quary          |                        |               |                |
| Patient First Name:             | _               | Accession Number:            |                   | Quay           |                        |               |                |
|                                 |                 |                              | Ouery Sour        | CLINICALPACS   | ~                      |               |                |
| Patient ID:                     |                 | Modality: MR                 |                   |                | _                      |               |                |
| Date: All                       | ×               |                              |                   | Save Filter    |                        |               |                |
| Query Results: 49 Matches Found |                 |                              |                   |                |                        |               |                |
|                                 | Patient Name    | ▼   Patient ID               | Study Description | Accession      | Study Date             | Study ID      | Mod ^          |
| Retrieve                        | SH Case 05      | AW2066758685.410             | No Value Returned | No Value Retur | 7/29/2014 10:17:37 AM  | MR20140006403 | MR             |
|                                 | SH Case 01      | AW1160355509.192             | No Value Returned | No Value Retur | 4/29/2014 12:18:01 PM  | 7436          | MR             |
| Retrieve and Preprocess         | SH Case 02      | AW1696004290.551             | No Value Returned | No Value Retur | 1/7/2011 8:40:42 AM    | 17610         | MR             |
|                                 | SH Case 03      | AW1523419194.749             | No Value Returned | No Value Retur | 5/20/2013 10:25:55 AM  | 2870          | MR             |
| Clear Query Results             | SH Case 04      | AW1148450914.118             | No Value Returned | No Value Retur | 12/16/2013 10:28:28 AM | MCARD         | MR             |
| oca quo j neuro                 | <               | M 1000074                    |                   |                | 0.4442044770 01014     | 110100 1000   | >              |
|                                 | Series: 28      |                              |                   |                |                        |               |                |
| 14 (10) (10)                    | Series # 👻   In | mages Description            |                   | Modality M     | anufacturer            | 1             | ^              |
| Retrieve                        | 1 P             | No Value 3-pl Loc Fiesta     |                   | MR GE          | MEDICAL SYSTEMS        |               |                |
|                                 | 2 1             | No Value calibration ASSET   |                   | MR GE          | MEDICAL SYSTEMS        |               |                |
|                                 | 3 N             | No Value Ax Loc              |                   | MR GE          | MEDICAL SYSTEMS        |               |                |
|                                 | 4 N             | No Value LAx Loc             |                   | MR GE          | MEDICAL SYSTEMS        |               |                |
|                                 | 5 N             | No Value Ao Loc              |                   | MR GE          | MEDICAL SYSTEMS        |               |                |
|                                 | 6 1             | No Value PA Root             |                   | MR GE          | MEDICAL SYSTEMS        |               | × .            |
| - Retrieve Results              | n nu a          | ek nevel televit telefort at |                   |                |                        |               |                |
|                                 | Patient Name    | T   Patient ID               | Accession         | Statur         | Program                | Details       |                |
| Cancel                          | SH Case 02      | AW169600                     | 4290.551          | Complete       | Fridgress              | 1107 Te       | tal 1107 Succe |
|                                 |                 |                              |                   |                |                        |               |                |
| Clear Retrieve Results          |                 |                              |                   |                |                        |               |                |
|                                 |                 |                              |                   |                |                        | _             |                |

- 3. A "Lekérdezett forrás" legördülő menüben válassza ki a távoli gazdát.
- 4. Válasza a "Lekérdezés" lehetőséget.

A vizsgálatlistában a megadott kritériumoknak megfelelő vizsgálatok szerepelnek.

Ha egy vizsgálatra kattint, kitölti a sorozatinformációs listát.

- 5. Válassza ki a kívánt vizsgálatot.
- 6. Válassza a vizsgálatlista alatti "Beolvasás" lehetőséget, vagy kattintson jobb egérgombbal, és válassza az előugró menü "Beolvasás" lehetőségét.
- 7. A "Beolvasás és előfeldolgozás" választásával végezzen előfeldolgozást.
- 8. A sorozatonként történő beolvasáshoz válassza ki a sorozatot, és a sorozatlista alatt kattintson a "Beolvasás" lehetőségre.

A beolvasás előrehaladását az "Eredmények beolvasása" részben láthatja az ablak alján. Ugyanakkor a főképernyőn alján a "Nincs DICOM-hálózati aktivitás" állapot "A DICOM-hálózat aktív" értékre változik.

MEGJEGYZÉS: Ha nem történik meg a vizsgálat teljes egészének átvitele, a folyamatjelző pirosra vált.

### Szűrő létrehozása

A szűrőket abból a célból lehet létrehozni és menteni, hogy minden alkalommal ugyanazokat a keresési paramétereket, például a dátumtartományt lehessen használni. Adja meg a használandó kritériumokat (több paramétert is meg lehet adni), és válassza a "Szűrő mentése" lehetőséget. Minden jövőbeli lekérdezés a mentett szűrőt fogja használni. Valahányszor új szűrőt hoz létre, felülírja az előző szűrőt.

### Vizsgálat küldése távoli gazdagépnek

A távoli gazdagépeket előzőleg konfigurálni kell, hogy hozzájuk lehessen férni. A távoli gazdagépek konfigurálására vonatkozó információkat a telepítési útmutatóban találja.

- **MEGJEGYZÉS:** A suiteDXT támogatja a veszteség nélküli JPEG-tömörítést, de ennek a formátumnak a részhalmazait nem támogatja.
- 1. Jelölje ki a küldendő vizsgálatot.
- 2. Válassza a "Küldés" lehetőséget, vagy kattintson jobb egérgombbal, és válassza az előugró menü "Vizsgálat küldése" lehetőségét.
- 3. Válassza ki a célt, ahová küldeni fogja.
- 4. Válassza az előugró ablakban a "Küldés" lehetőséget.

Megjelenik a "DICOM-küldés" ablak, amelyben az átvitel előrehaladását láthatja. Az ablakot a jobb felső sarokban található "X" segítségével be lehet zárni, és az átvitel a háttérben tovább fut.

A "DICOM-küldés" ablak bezárását követően úgy tudja ellenőrizni az állapotot, ha a "Küldés", majd az "Állapot" lehetőséget választja.

#### 4. ÁBRA DICOM-küldési ablak

| Patient Name | ▼ Study Description Accession | Status      | Progress | Details                  | Stu |
|--------------|-------------------------------|-------------|----------|--------------------------|-----|
| #Case 31     | Cardiac                       | In Progress |          | 2743 Total, 1181 Success | 6/2 |
|              |                               |             |          |                          |     |
|              |                               |             |          |                          |     |
|              |                               | <u> </u>    |          |                          |     |
| <            |                               |             |          |                          | >   |
|              |                               |             |          |                          |     |
|              |                               |             | Car      | ncel Clear List          |     |
|              |                               |             |          |                          |     |

#### 5. A sikeresen átvitt vizsgálatoknál a fő vizsgálatlista "Átvitel történt ide:" oszlopában a távoli gazdagép jelenik meg.

| JIABIA |                                  |                              |                      |                |                            |            |                |  |  |  |  |
|--------|----------------------------------|------------------------------|----------------------|----------------|----------------------------|------------|----------------|--|--|--|--|
| Find   | Patient Name                     | Patient ID                   | Study Date           | Transferred To | Delete Protected Accession | Study ID   | Referring Phys |  |  |  |  |
| T IIIG | Q                                |                              |                      |                |                            |            |                |  |  |  |  |
| Send   | # FX Flow MDE T1 Philips         | ANONYMOUS_20190422T150604_ID | 12/4/2017 2:28:44 PM | CLINICALPACS   | No                         | ANONYMIZED |                |  |  |  |  |
|        | # T1/T2 Mapping Demo 5.0.2, 2020 | ANONYMOUS_20200924T114035_ID | 8/1/2017 7:43:11 AM  |                | No                         |            |                |  |  |  |  |
|        | #Amyloid TI Mapping              | ANONYMOUS 20200702T155040 ID | 5/31/2017 8:36:41 AM |                | No                         |            |                |  |  |  |  |

#### 5. ÁBRA Átvitel történt ide:

### Sorozat küldése távoli gazdagépnek

- 1. Jelölje ki a vizsgálatot.
- 2. Jelölje ki a kívánt sorozatot.
- 3. Válassza a "Küldés" lehetőséget, vagy kattintson jobb egérgombbal, és válassza az előugró menü "Küldés" lehetőségét.
- 4. Válassza ki a célt, ahová küldeni fogja.
- 5. Válassza az előugró ablakban a "Küldés" lehetőséget.
- 6. A sikeresen átvitt vizsgálatoknál a sorozatpanel "Átvitel történt ide:" oszlopában a távoli gazdagép jelenik meg.

### 6. ÁBRA Sorozatátviteli panel

|      |          | - 1923 (C  |             |           |                  |                    |                  |                       | <u> </u> |
|------|----------|------------|-------------|-----------|------------------|--------------------|------------------|-----------------------|----------|
| Cond | Series # | ▼   Images | Description | Modali    | ity Manufacturer | Transferred To     | Transferred Date | 1                     |          |
|      | Senu     | 101        | 50          | Survey    | MR               | Philips Healthcare | CLINICALPACS     | 10/8/2020 12:52:32 PM |          |
|      | _        | 201        | 30          | SSFP_AX   | MR               | Philips Healthcare | CLINICALPACS     | 10/8/2020 12:52:32 PM |          |
|      | Delete   | 301        | 30          | BB_SSh_BH | MR               | Philips Healthcare | CLINICALPACS     | 10/8/2020 12:52:32 PM |          |
|      |          |            |             |           |                  |                    |                  |                       |          |

### A vizsgálatpanel jelzői

| Jelző          | Állapot                                                                                          |
|----------------|--------------------------------------------------------------------------------------------------|
| Világoskék kör | A képek átvitele nem fejeződött be, vagy a képek átvitele több távoli gazdagépre<br>történt meg. |
| Zöld kör       | A vizsgálat összes képének átvitele egyetlen távoli gazdagépre történt.                          |

### DICOM-fájlok küldése a NeoSofttól

A szoftver által létrehozott fájlokat külön lehet megosztani a hálózaton. A konfigurálásra vonatkozó információkat a telepítési útmutatóban találja.

- 1. Jelölje ki a vizsgálatot.
- 2. Kattintson a jobb egérgombbal, és válassza a "NeoSoft-DICOM küldése" lehetőséget.
- 3. Válassza ki a DICOM-célt.

| Send NeoSoft DICOM | > |
|--------------------|---|
| Export Study       |   |
| Preprocess         | > |
| Delete Protect     |   |

### Vizsgálatok importálása

A DICOM-adatokat tartalmazó vizsgálatokat a helyi fájlrendszerről, csatlakoztatott meghajtókról, CD-ről, DVD-ről és USBről lehet importálni, beleértve a tömörített mappák importálását. Helyezze be a kívánt DICOM-adatokat tartalmazó fenti adathordozók egyikét, és kövesse az alábbi lépéseket.

**MEGJEGYZÉS:** A suiteDXT támogatja a veszteség nélküli JPEG-tömörítést, de ennek a formátumnak a részhalmazait nem támogatja.

- 1. A főképernyőn válassza a "Importálás" lehetőséget.
- 2. Navigáljon a DICOM-adatokat tartalmazó helyre.
- 3. Válassza az OK-t.

Megjelenik az "Importfájl előrehaladása" ablak, amelyben a DICOM-fájl importálásának állapotát láthatja. Az "Importálás összegzése" alatt az összesen talált fájlok száma, importált fájlok száma, a vizsgálat száma és a vizsgálatban importált információk jelennek meg.

Az újonnan importált vizsgálat(ok) a suiteDXT főképernyőjének vizsgálatlistájára kerülnek.

A biztosított mintaadatokat importálni lehet a suiteDXT-be.

**MEGJEGYZÉS:** Ha a vizsgálat importálása nem történik meg teljesen, az "Importálás összegzése" képernyőn kattintson az "Újrapróbálkozás" lehetőségre.

### Vizsgálat exportálása

Az elemzett vizsgálatokat .zip fájlként lehet exportálni a fő vizsgálat könyvtárából.

- 1. Jelölje ki a vizsgálatot, vagy válasszon egy vizsgálatcsoportot a Ctrl +Shift segítségével.
- 2. Kattintson a jobb egérgombbal, és válassza az "Export" lehetőséget.
- 3. A fájlnév testreszabásához kattintson a Konfiguráció > Helyi tárolás fülre.
- 4. Válassza ki a kívánt fájlattribútumokat (7. ábra).

#### 7. ÁBRA Fájlnévminta exportálása

| DICOM Configuration Local Storage | Application Launch Permissions | Feature Licensing |
|-----------------------------------|--------------------------------|-------------------|
|                                   |                                |                   |
|                                   |                                |                   |
|                                   | I ocal DICOM Ele Location      |                   |
|                                   |                                |                   |
| C: Programbata (Veosort/suiteb)   | (1µmages)                      | bitwise           |
|                                   | Maintenance                    |                   |
| Synchronize DB                    | Restart Service                |                   |
|                                   |                                |                   |
| CAuto Delete                      |                                |                   |
| Disk Usage > 80 %                 |                                |                   |
| Study is fully transferred        | to a DICOM destination         |                   |
|                                   |                                |                   |
|                                   | ExportSettings                 |                   |
| Export Filename Pattern           |                                |                   |
| InstitutionPatient Name_Export T  | imestamp                       |                   |
|                                   |                                |                   |
| Patient Name                      | Patient ID                     | Study Description |
| Accession                         | Study Date                     | Study ID          |
|                                   |                                |                   |
| Export Timestamp                  | Institution                    | Referring Phys    |
|                                   |                                |                   |
|                                   |                                | OK Cancel         |
|                                   |                                | editer            |

### Keresés végrehajtása

Minden oszlopban automatikusan lehet keresni rendezéssel vagy rendezés nélkül. A keresés nem különbözteti meg a kisés nagybetűket, és az eredmények automatikusan a lista tetején jelennek meg.

| . 8 |              |                             |                       |                |                  |                 |                   |
|-----|--------------|-----------------------------|-----------------------|----------------|------------------|-----------------|-------------------|
|     | Patient Name | ✓   Patient ID              | Study Date            | Transferred To | Delete Protected | Accession Study | ID Referring Phys |
|     | 🔍 Case       | ⊗→                          |                       |                |                  |                 |                   |
|     | SH Case 02   | AW1696004290.551.1411990037 | 1/7/2011 8:40:42 AM   |                | No               | 17610           |                   |
|     | SH Case 03   | AW1523419194.749.1411990120 | 5/20/2013 10:25:55 AM |                | No               | 2870            |                   |

- Miután megkapta az első eredményt, úgy léphet a következő eredményre, ha a billentyűzeten lenyomja az ENTER billentyűt, vagy a keresőmezőben a nyílra kattint.
- Ha a billentyűzeten egyszerre lenyomja az ENTER és a SHIFT billentyűt, az előző eredményt választja ki.
- Amikor az eredmények végére ért, és a billentyűzeten a SHIFT billentyűvel vagy nélküle lenyomja az ENTER billentyűt, visszatér a keresési eredmények elejére.
- Ha a 💽 ikonra kattint, törli a keresőmezőt.

**MEGJEGYZÉS:** Ahhoz, hogy a vizsgálatlista a keresést követően mappákat tartalmazzon, a mappákat ki kell bontani. Kattintson jobb egérgombbal a mappára, és válassza az "Összes kibontása" lehetőséget.

### Mappák létrehozása

Lehetőség van mappák létrehozására, hogy a vizsgálatokat a vizsgálatlista szintjén rendezze.

- 1. Kattintson az "Új mappa" lehetőségre.
- 2. Írja be a mappa nevét, és kattintson a mentésre.

A mappa ezt követően a vizsgálatlista része lesz.

| × |       |      | New Folder             |
|---|-------|------|------------------------|
|   |       |      | Enter new folder name: |
|   |       | s    | Cardiomyopathy Cases   |
|   | Close | Save |                        |
|   | Close | Save |                        |

- 3. Egy vizsgálatot úgy tehet be a mappába, hogy jobb egérgombbal rákattint, és a "Mozgatás mappába" lehetőséget választja.
- 4. Amikor megnyílik a "Mappa" párbeszédpanel, válassza ki a megfelelő mappát, amelybe a vizsgálatot helyezni akarja.

| <ul> <li>Existing Folders</li> <li>#Cases</li> <li>#Workshop Cases 2020</li> <li>Cardiomyopathy Cases</li> </ul> Move to: Cardiomyopathy Cases Move to Root Cancel Studies to be moved #Case 31                                                       |                                                                                                    |  |
|----------------------------------------------------------------------------------------------------|----------------------------------------------------------------------------------------------------|--|
| <ul> <li>Existing Folders</li> <li>#Cases</li> <li>#Workshop Cases 2020</li> <li>Cardiomyopathy Cases</li> <li>Move to:</li> <li>Cardiomyopathy Cases</li> <li>Move to Root</li> <li>Cancel</li> <li>Studies to be moved</li> <li>#Case 31</li> </ul> | Jer Selection                                                                                                    |  |
| #Cases<br>#Workshop Cases 2020<br>Cardiomyopathy Cases<br>Move to:<br>Cardiomyopathy Cases<br>Move Move to Root Cancel<br>Studies to be moved<br>#Case 31                                                                                             | ting Folders                                                                                                    |  |
| #Workshop Cases 2020         Cardiomyopathy Cases         Move to:         Cardiomyopathy Cases         Move       Move to Root         Cancel         Studies to be moved         #Case 31                                                           | sec                                                                                                    |  |
| Cardiomyopathy Cases Cardiomyopathy Cases Move to: Cardiomyopathy Cases Move Move to Root Cancel Studies to be moved #Case 31                                                                                                    | orkshon Cases 2020                                                                                                    |  |
| Move to:<br>Cardiomyopathy Cases<br>Move Move to Root Cancel<br>Studies to be moved<br>#Case 31                                                                                                    | tiomyonathy Cases                                                                                                    |  |
| Move to:<br>Cardiomyopathy Cases<br>Move Move to Root Cancel<br>Studies to be moved<br>#Case 31                                                                                                    |                                                                                                    |  |
| Move to:<br>Cardiomyopathy Cases<br>Move Move to Root Cancel<br>Studies to be moved<br>#Case 31                                                                                                    |                                                                                                    |  |
| Move to:<br>Cardiomyopathy Cases<br>Move Move to Root Cancel<br>Studies to be moved<br>#Case 31                                                                                                    |                                                                                                    |  |
| Move Move to Root Cancel Studies to be moved #Case 31                                                                                                    | vonathy Cases                                                                                                    |  |
| Move Move to Root Cancel Studies to be moved #Case 31                                                                                                    | a serie a series a series a s |  |
| Studies to be moved<br>#Case 31                                                                                                    | ove Move to Root Cancel                                                                                                    |  |
| Studies to be moved<br>#Case 31                                                                                                    |                                                                                                    |  |
| #Case 31                                                                                                    | to be moved                                                                                                    |  |
|                                                                                                    | 1                                                                                                    |  |
|                                                                                                    |                                                                                                    |  |
|                                                                                                    |                                                                                                    |  |

8. ÁBRA Mappaválasztások

- 1. Egy vizsgálatot úgy tehet vissza a főkönyvtárba, hogy jobb egérgombbal rákattint, és a "Mozgatás mappába" lehetőséget választja.
- 2. Kattintson a "Mozgatás gyökérbe" lehetőségre.

### Vizsgálat névtelenítése

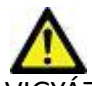

/IGYÁZAT: A vizsgálatok névtelenítése nem távolítja el a betegadatokat az olyan képekről, amelyeket más utófeldolgozási szoftverrel hoztak létre.

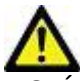

VIGYÁZAT: A névtelenített vizsgálatot csak a NeoSoft, LLC alkalmazásaival használja.

- 1. A főképernyőn válassza a névtelenítendő vizsgálatot.
- 2. Válassza a "Névtelenítés" lehetőséget.
- 3. Adja meg a névtelenített beteg nevét és azonosítóját.
- 4. A névtelenítés dátumának és idejének hozzáfűzéséhez kattintson a "Dátum/idő hozzáfűzése" lehetőségre.
- 5. A névtelenítés megerősítéséhez kattintson a "Névtelenítés" gombra.

#### 9. ÁBRA Névtelenített beteg neve

| nonymize Study           |                  |
|--------------------------|------------------|
| Anonymized Patient Name: | Append Date/Time |
| Anonymized Patient ID:   | Anonymize        |
|                          | Anonymize        |

Megjelenik egy állapotjelző. Az újonnan névtelenített vizsgálat megjelenik a vizsgálatlistában. A neve: Felhasználó által megadott név^ÉÉÉÉHHNNÓÓPPMM.

6. A "vizsgálat névtelenítése" előugró panelen kattintson az OK-ra.

MEGJEGYZÉS: A névtelenítési funkció kizárólagos célja, hogy a NeoSoft támogatást tudjon nyújtani.

### Védelem törlése

Egy vizsgálat védelmének törléséhez kattintson jobb egérgombbal a vizsgálatra, és válassza a "Törlésvédelem" lehetőséget. A jelzőoszlopban a védett vizsgálatok mellett "Igen", a nem védettek mellet pedig "Nem" jelenik meg (10. ábra). A törlésvédelem kikapcsolásához kattintson jobb egérgombbal, és válassza a "Törlésvédelem eltávolítása" lehetőséget.

#### 10. ÁBRA Törlésvédelem oszlopjelzője

| Patient Name                    | ▼   Patient ID                 | Study Date           | Transferred To | Delete Protected | Accession | Study ID   | Referring Phys |
|---------------------------------|--------------------------------|----------------------|----------------|------------------|-----------|------------|----------------|
| Q                               |                                |                      |                |                  |           |            |                |
| # FX Flow MDE T1 Philips        | ANONYMOUS_20190422T150604_ID   | 12/4/2017 2:28:44 PM | CLINICALPACS   | Yes              |           | ANONYMIZED |                |
| # T1/T2 Mapping Demo 5.0.2, 202 | 0 ANONYMOUS_20200924T114035_ID | 8/1/2017 7:43:11 AM  |                | Yes              |           |            |                |
| #Amyloid T1 Mapping             | ANONYMOUS_20200702T155040_ID   | 5/31/2017 8:36:41 AM |                | No               |           | ANONYMIZED |                |
| #Case 31                        | ANONYMOUS_20200702T090158_ID   | 6/21/2017 1:34:41 PM | CLINICALPACS   | No               |           | ANONYMIZED |                |

### Vizsgálat törlése

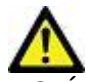

VIGYÁZAT: Ha a fájlrendszerből adatokat töröl, beleértve az aktuálisan nyitott vizsgálat fájljait, elemzési/képadatok veszhetnek el.

A főképernyőn válassza ki a törlendő vizsgálatot, majd válassza a "Törlés" lehetőséget, vagy kattintson jobb egérgombbal, és válassza az előugró menü "Törlés" lehetőségét. Ha a kattintással egy időben nyomva tartja a Shift vagy Ctrl billentyűt, több vizsgálatot választhat a listából törlésre.

### Sorozat törlése

A főképernyőn válassza ki a vizsgálatot és a sorozatot, majd válassza a "Törlés" lehetőséget. Ha a kattintással egy időben nyomva tartja a Shift vagy Ctrl billentyűt, több sorozatot választhat a listából törlésre.

MEGJEGYZÉS: A sorozatok esetleges törlését bármely elemzés indítása előtt érdemes elvégezni.

### Másodlagosan beolvasott sorozat törlése

Azokat a másodlagosan beolvasott sorozatokat lehet törölni, amelyeknek az azonosított gyártója a NeoSoft, LLC.

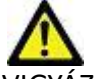

VIGYÁZAT: A suiteHEART-adatsorozat törlése az összes elemzési eredményt eltávolítja.

- 1. Válassza ki a vizsgálatot, és keresse meg a suiteHEART-adatsorozatot.
- 2. A "Sorozat adatai" ablak megnyitásához kattintson a sorozat számára vagy a + ikonra.

| Send         | Series # * | Images | Description                          | Modali | ity Manufacturer   | Transferred To | Transferred Date      |
|--------------|------------|--------|--------------------------------------|--------|--------------------|----------------|-----------------------|
| 2010         | 38         | 3      | PS:2D PSMDE                          | MR     | GE MEDICAL SYSTEMS | CLINICALPACS   | 10/12/2020 5:10:16 PM |
|              | 39         | 104    | 14 Cal Body                          | MR     | GE MEDICAL SYSTEMS | CLINICALPACS   | 10/12/2020 5:10:16 PM |
| Delete       | 40         | 60     | 15 Ao(BCT) PC                        | MR     | GE MEDICAL SYSTEMS | CLINICALPACS   | 10/12/2020 5:10:16 PM |
|              | 41         | 60     | 16 PA PC                             | MR     | GE MEDICAL SYSTEMS | CLINICALPACS   | 10/12/2020 5:10:16 PM |
| Show Preview | 42         | 60     | 17 Ao PC                             | MR     | GE MEDICAL SYSTEMS | CLINICALPACS   | 10/12/2020 5:10:16 PM |
|              | 3814       | 2      | suiteHEART DATA                      | MR     | NeoSoft LLC        |                |                       |
|              | 3817       | 1      | MAG:SSh PS MDE SPGR 2RR BH Normal HR | MR     | NeoSoft LLC        |                |                       |
|              | 3818       |        | PS:SSh PS MDE SPGR 2RR BH Normal HR  | MR     | NeoSoft LLC        |                |                       |

#### 11. ÁBRA Sorozatválasztás

3. Válassza ki a megfelelő sort, és kattintson a "Törlés" lehetőségre. A bezáráshoz kattintson az (ablak jobb felső sarkában található) X-re, vagy a **Bezárás** lehetőségre.

#### 12. ÁBRA Sorozat adatai

| SOP Instance UID                           | Date                  | Number 🔻 |  |
|--------------------------------------------|-----------------------|----------|--|
| .2.826.0.1.3680043.9.1400.5.1602616619.124 | 10/13/2020 2:16:59 PM | 1        |  |
| .2.826.0.1.3680043.9.1400.2.1602616693.514 | 10/13/2020 2:18:13 PM | 2        |  |

### A suiteDXT névjegye

Ha a főképernyőn a "Névjegy" lehetőségre kattint, megjelenik a suiteDXT szoftververziója.

A használati útmutató megnyitásához kattintson a "Használati útmutató" hivatkozásra.

A DICOM-megfelelőségi nyilatkozatot tartalmazó dokumentum megnyitásához kattintson a "DICOM-megfelelőségi nyilatkozat" hivatkozásra.

#### MEGJEGYZÉS: A dokumentumok megnyitásához PDF-olvasóra van szükség.

**MEGJEGYZÉS:** Kattintson a "Naplófájlok archiválása a támogatás számára" lehetőségre a szerviz által hibaelhárításra használt fájl létrehozásához.

#### 13. ÁBRA Névjegyképernyő

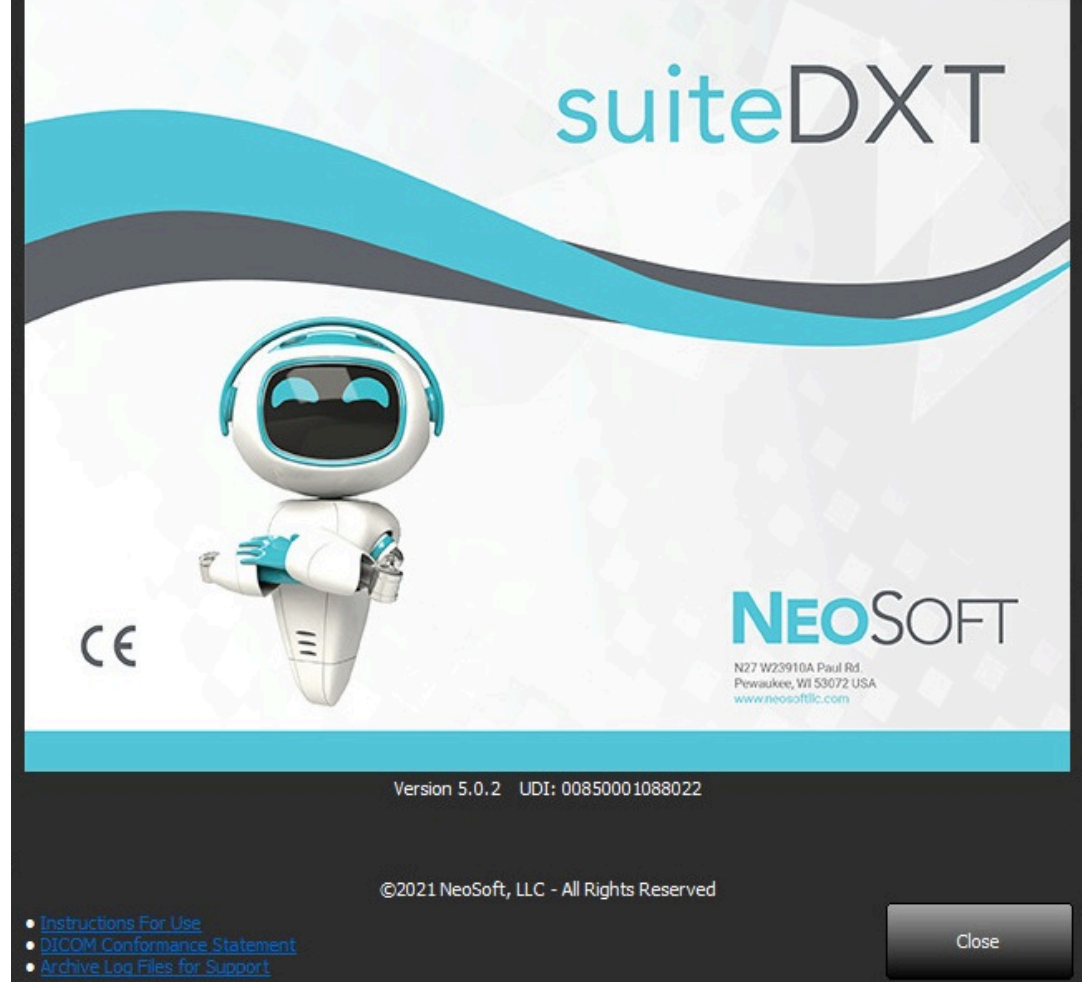

# Vizsgálat előfeldolgozása

MEGJEGYZÉS: Ez a rész nem vonatkozik a NeoSoft CAKE™ alkalmazásra.

A vizsgálat előfeldolgozási funkciója csak a suiteHEART<sup>®</sup> szoftveralkalmazáshoz érhető el. Ez a szolgáltatás lehetővé teszi a funkció, áramlás és miokardiális értékelés előfeldolgozását. Az előfeldolgozást a Virtual Fellow<sup>™</sup> funkcióval együtt lehet használni.

MEGJEGYZÉS: A suiteDXT-nek nyitva kell lennie, és futnia kell, hogy az előfeldolgozás megtörténjen.

**MEGJEGYZÉS**: Az előfeldolgozás nem működik, ha a hardver nem tesz eleget a minimális rendszerkövetelményeknek.

### Előfeldolgozás konfigurálása

- 1. A főképernyőn válasszon egy vizsgálatot a vizsgálatpanelen.
- 2. Válasszon egy sorozatot a sorozatpanelen.
- 3. Kattintson jobb egérgombbal a sorozat nevére, és válassza ki a sorozathoz tartozó megfelelő elemzéstípust. A sorozat neve automatikusan megjelenik az "Előfeldolgozás" konfigurációs fülön.

| 3   | PS:2D PSMDE      |                         |   | MR       | GE MEDICAL SYSTEMS |
|-----|------------------|-------------------------|---|----------|--------------------|
| 104 | 14 Cal Body      | Send                    |   | MR       | GE MEDICAL SYSTEM  |
| 60  | 15 Ao(BCT) P     | Delete                  |   | MR       | GE MEDICAL SYSTEM  |
| 60  | 16 PA PC         | Details                 |   | MD       | GE MEDICAL SVSTEM  |
| 60  | 17 Ao PC         | Configure Preprocess    | > | Function |                    |
| 120 | FAT: + C Ax LAVA | 8                       |   | Flow     | >                  |
| 16  | MAG:SSh PS MD    | E SPGR 2RR BH Normal HR |   | Myocardi | al Evaluation      |

- 4. Ismételje az eljárást az összes többi sorozattípusra.
- 5. A főképernyőn válassza a "Konfiguráció" lehetőséget.
- 6. Válassza az "Alkalmazás indítása" fület.
- Tekintse át az egyes elemzéstípusokhoz tartozó előfeldolgozási sorozatok kiválasztását.
  - A sorozatnevek módosításait manuálisan lehet végrehajtani.
  - Ha az "Automatikus észlelés engedélyezése" lehetőséget bejelölték, a rendszer az előfeldolgozás során figyelmen kívül hagyja a felhasználó által meghatározott sorozatot.
- 8. A képoptimalizálás végrehajtásához jelölje be a "Virtual Fellow<sup>®</sup> engedélyezése" lehetőséget.
- 9. Kattintson az OK-ra.

| Applications                                       |
|----------------------------------------------------|
| Description Lawreb Command                         |
| suiteHEART C:\Program Eiles\NeoSoft\suiteHEART eve |
|                                                    |
|                                                    |
|                                                    |
|                                                    |
|                                                    |
|                                                    |
| Add Edit Delete                                    |
|                                                    |
| Preprocessing                                      |
| Function Flow Myocardial Evaluation                |
|                                                    |
| Every Sector Devertation Relationship              |
| Punction Series Description                        |
| Enable Auto Detection                              |
|                                                    |
|                                                    |
| Enable Virtual Fellow®                             |
|                                                    |
| OK Cancel                                          |

### Előfeldolgozás használata

Az előfeldolgozást olyan kardiális MRI-vizsgálaton lehet végezni, amelyeket másik DICOM-csomópontról küldenek át/le közvetlenül a suiteDXT-nek.

**MEGJEGYZÉS:** Ha az előfeldolgozást aktiválták, a vizsgálatokat az előfeldolgozás befejezéséig nem lehet megtekinteni. **FONTOS:** Ha egy vizsgálat nyitva van, és az adott vizsgálathoz másik sorozat érkezik, nem fog megtörténni az új sorozat előfeldolgozása.

Az előfeldolgozást háromféleképpen lehet használni:

#### Vizsgálatpanel

- 1. Válasszon egy beteget a vizsgálatpanelen.
- 2. Kattintson a jobb egérgombbal, és válassza a menüből az "Előfeldolgozás" lehetőséget.

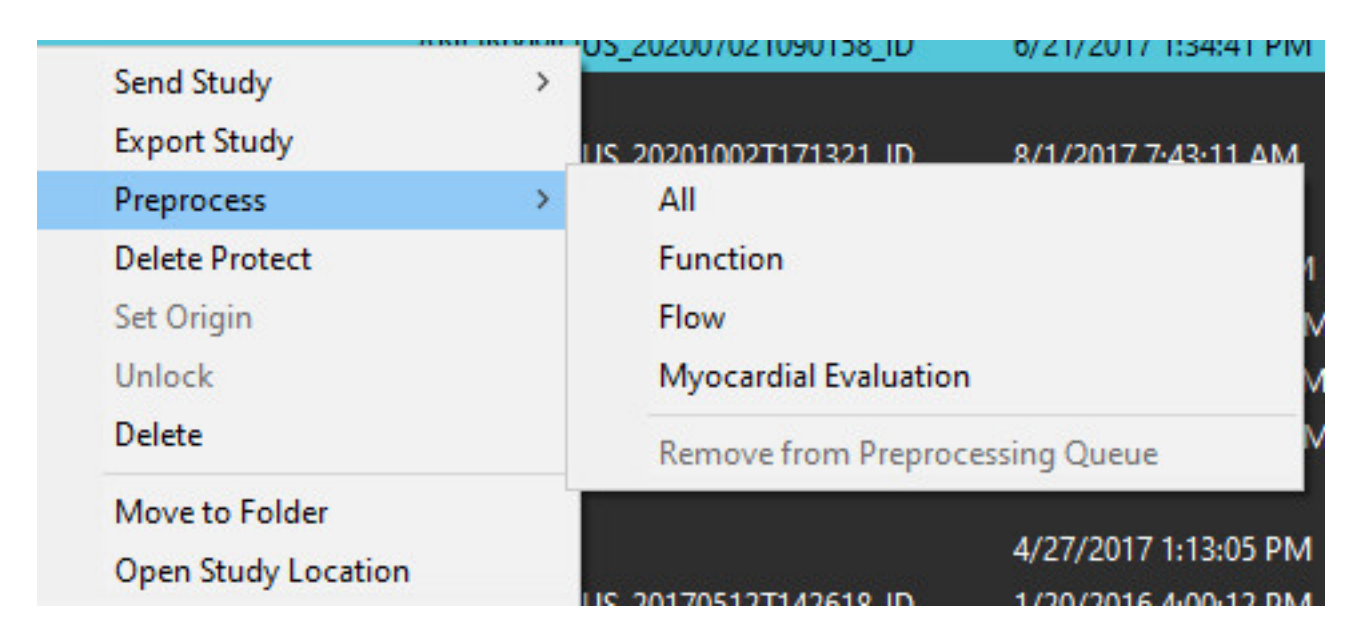

#### Lekérdezési/beolvasási ablak

További információkat az "Első lépések" és "A suiteDXT használata" lekérdezésre/beolvasásra vonatkozó részében talál.

#### DICOM-csomópont küldése a suiteDXT-nek

1. A főképernyőn válassza a "Konfiguráció" lehetőséget.

| Launch Application |                          | Study Filter          |                 |                   |           |              |          |
|--------------------|--------------------------|-----------------------|-----------------|-------------------|-----------|--------------|----------|
| suiteHEART         | Launch                   | AI                    | Refresh         |                   |           | Configuratio | n        |
| Studies: 338       |                          |                       |                 |                   |           |              |          |
| End                | Patient Name             | Study Date            | Patient ID      | Study Description | Accession | Study ID     | Modality |
| Fino               | Case 44, 20180922T153755 | 11/29/2017 9:36:20 AM | ANONYMOUS_20180 | Cardiac           |           | ANONYMIZED   | MR       |

- 2. Válassza ki a DICOM-konfigurációt.
- 3. Válassza ki a DICOM-csomópontot, és kattintson a "Szerkesztés" lehetőségre.
- 4. Válassza az "Előfeldolgozás engedélyezése" lehetőséget.
- 5. Kattintson az OK-ra.

| DICOM Device Config | uration       |     |            | ×                   |
|---------------------|---------------|-----|------------|---------------------|
| Local AE Title: V   | ALCLINICALcrc |     |            |                     |
| Description         |               |     | 🔲 Enabled  |                     |
| AE Title            |               |     | Store to d | evice               |
| Address             | 0.0.0         | . 0 | Query dev  | vice<br>eprocessing |
| Port                |               |     |            |                     |
| ſ                   | DICOM Echo    |     | ок         | Cancel              |
|                     |               |     |            |                     |

Amikor az "Előfeldolgozás engedélyezése" lehetőséget bejelölték és az előfeldolgozást konfigurálták, az állapotpanelen "Előfeldolgozás: BE" jelzés jelenik meg.

| Disk Usage 📃 | 25.26% | Preprocessing : On | Virtual Fellow® : On |
|--------------|--------|--------------------|----------------------|

### A vizsgálatpanel jelzői

| Jelző          | Állapot                                                                                                    |
|----------------|----------------------------------------------------------------------------------------------------|
| Világoskék kör | A vizsgálat előfeldolgozása folyamatban.                                                                                             |
| Sötétkék kör   | A vizsgálat sorban áll.                                                                                                    |
| Zöld kör       | Az előfeldolgozás befejeződött. A jelzés addig világít, amíg a vizsgálatot meg nem nyitották, vagy a suiteDXT-t újra nem indították. |
| Piros kör      | Az előfeldolgozás nem sikerült. Lépjen kapcsolatba a NeoSoft szervizével a service@neosoftmedical.com e-mail-címen.                  |

| Fied   | Patient Name 👻                   | Patient ID                   | Study Date     |
|--------|----------------------------------|------------------------------|----------------|
|        | Q                                |                              |                |
| Send   | #Case 31                         | ANONYMOUS_20200702T090158_ID | 6/21/2017 1:34 |
|        | #Infarct/MVO T1 Mapping , 202010 | ANONYMOUS_20201002T171321_ID | 8/1/2017 7:43: |
| Import | #Myocarditis T1 Mapping          | ANONYMOUS_20200702T114314_ID | 1/8/2020 9:17: |
|        | #Normal                          | ANONYMOUS_20190430T074604_ID | 4/18/2019 9:56 |

## Virtual Fellow®

### A Virtual Fellow<sup>®</sup> be- és kikapcsolása

A suiteDXT fő képernyőjén kattintson a konfigurációra az "Alkalmazás indítása" fül kiválasztásához. A képoptimalizálás végrehajtásához jelölje be a "Virtual Fellow<sup>®</sup> engedélyezése" lehetőséget.

#### 1. ÁBRA suiteDXT konfigurációs képernyője

| DICOM Configuration | Local Storage      | Application Launch                | Permissions  | Feature Licensing  |        |
|---------------------|--------------------|-----------------------------------|--------------|--------------------|--------|
|                     |                    | Applicatio                        | ns           |                    |        |
| Description         | Lau                | nch Command                       |              |                    |        |
| suiteHEART          | C:\J               | Program Files\Neo!                | oft\suiteHEA | ART\suiteHEART.exe |        |
|                     |                    |                                   |              |                    |        |
|                     | Add                | Edit                              |              | Delete             |        |
|                     |                    | Preprocess                        | ing ———      |                    |        |
| Function Flo        | w Myoca            | rdial Evaluation                  | 1            |                    |        |
| Funct               | ion Series Descrij | otion SAx Fiesta<br>✓ Enable Auto | Detection    |                    |        |
| Enable Virtual F    | elow®              |                                   |              |                    |        |
|                     |                    |                                   |              | ОК                 | Cancel |

### Képelőnézeti ablak

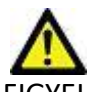

FIGYELEM: A képek nem megfelelők diagnózis felállítására és/vagy kezelésre.

A suiteDXT főképernyőjéről válthat az előnézeti ablak megjelenítése és elrejtése között.

**MEGJEGYZÉS:** Ha a kiválasztott vizsgálat suiteHEART Virtual Fellow<sup>®</sup>-, CAS Cine- és/vagy CAS-jelentéssorozatot tartalmaz, ezek a sorozatok automatikusan megjelennek az előnézeti ablakban (2. ábra).

#### 2. ÁBRA

| Launch Application | ~          |              |                | w                            |          | 6                        | 2       | DIS          | CLAIMER: Imag      | jes are not suitable for di | agnosis and/or trea       | stment.           |                |
|--------------------|------------|--------------|----------------|------------------------------|----------|--------------------------|---------|--------------|--------------------|-----------------------------|---------------------------|-------------------|----------------|
| suiteHEART         | ~          | Launch       | Al             | ✓ Re <sup>4</sup>            | resh     |                          |         |              |                    |                             |                           |                   |                |
| <u>%</u>           | 1          |              |                |                              |          |                          |         |              |                    |                             |                           |                   |                |
| Studies: 386       | -          |              |                |                              |          |                          |         |              |                    |                             |                           |                   |                |
| Find               | Patient N  | lame         | ¥              | Patient ID                   | Study    | Date Transferre          | d To    | P.           | -ste               | 1.1                         | 16                        | -10               | and the second |
| -                  | Q          |              |                |                              |          |                          |         |              | 105                | 1.000                       |                           | the state         | 1 1            |
| fred               | 😑 #Case 31 |              |                | ANONYMOUS_20200702T090158_ID | 6/21/2   | 017 1:34:41 PM 🛛 😑 CLINI | CALPACS |              | ALC: N             | ALC: NO                     | AT                        | 154 6 4           | M              |
| Send               | Cas        | ies (10)     |                |                              |          |                          |         | 6            | 120                |                             | AX5                       | 1 The             | ØΛ             |
|                    | #Infarct/  | MVO TI Ma    | pping , 202010 | ANONYMOUS_20201002T171321_ID | 8/1/20   | 17 7:43:11 AM            |         | Ŭ.           |                    |                             | 194                       |                   |                |
| Import             | #Myocar    | ditis TI Map | ping           | ANONYMOUS_20200702T114314_ID | 1/8/20   | 20 9:17:58 AM            | -       |              | 1.00               |                             |                           |                   | and the second |
|                    | #Normal    |              |                | ANONYMOUS_20190430T074604_ID | 4/18/2   | 019 9:56:52 AM           | à.,     | Contract And | - 200              |                             | and have                  | -                 | 22             |
| Anonymize          | ≠Norma     | TIMapping    |                | ANONYMOUS_20200702T151328_ID | 1/23/2   | 020 10:10:01 AM          | y       |              | and the second     |                             | Profession and the second | Sell 1            |                |
| Analymae           | #Realtim   | e Siemens, 2 | 01904257173924 | ANONYMOUS_20190425T173924_ID | 1/28/2   | 015 11:39:35 PM          |         |              | 1 1 2              | )- (20)                     | FALC                      |                   |                |
|                    | #STR/RE    | ST, 20180702 | T111953        | ANONYMOUS_20180702T111953_ID | 7/18/2   | 014 10:56:14 AM          |         | Ser.         | and a              | 1                           | t. A                      | 1.                | 1              |
| Delete             | = #Wo      | rkshop Case  | s 2020 (61)    |                              |          |                          |         |              |                    | 6-17-0                      | 6 6                       | 1 × 10            |                |
|                    | *Q FLOW    | V            |                | M                            | 4/27/2   | 017 1:13:05 PM           | 1       | 1 miles      |                    |                             |                           |                   | - 1000         |
| New Folder         | 01 4D Flo  | w Secundur   | n ASD, 201705  | ANONYMOUS_20170512T142618_ID | 1/20/2   | 016 4:00:12 PM           |         | Caro.        | Előn               | ézeti a                     | ablak                     |                   | 10             |
|                    | 01 ALL M   | NODES, 2017  | 11131162436    | ANONYMOUS_20171113T162436_ID | 9/14/2   | 017 11:14:55 AM          | A       |              |                    |                             |                           |                   | 31             |
|                    | 01 AS 0.9  | , 20170131TC | 90646          | ANONYMOUS_20170131T090646_ID | 4/29/2   | 014 12:18:01 PM          |         |              |                    |                             | CONSTRUCTION OF           |                   |                |
|                    | <          |              |                |                              | 1674167  | 2012 10 20 20 414        |         | 011          | 10-1               | 1000                        | 1.5 1                     |                   |                |
| Series: 49         | Sector in  |              |                |                              |          |                          |         | Calle State  |                    |                             | 100 A.                    |                   | -              |
|                    | Series # * | Images       | Description    |                              | Modality | Manufacturer             |         |              |                    |                             | .62                       | 1                 | 55             |
| Send               | 38         | 3            | PS:20 PSMDE    |                              | MR       | GE MEDICAL SYSTEMS       | 1       |              |                    |                             | 14 M                      |                   |                |
|                    | 39         | 104          | 14 Cal Body    |                              | MR       | GE MEDICAL SYSTEMS       | . (i    |              |                    |                             |                           |                   | 4              |
| Delete             | 40         | 60           | 15 Ao(BCT) PC  |                              | MR       | GE MEDICAL SYSTEMS       |         | 1000         | 1. 1 ×             | and a start                 | and a                     | A DEAL            | 20             |
|                    | 41         | 60           | 16 PA PC       |                              | MR       | GE MEDICAL SYSTEMS       |         |              | $\lambda \wedge b$ | 1 Andrew                    | 1 200                     |                   | -              |
| Hide Preview       | 42         | 60           | 17 Ao PC       |                              | MR       | GE MEDICAL SYSTEMS       |         |              |                    | -                           |                           |                   |                |
| -                  | 3400       | 120          | FAT: +C Ax LAW | A                            | MR       | GE MEDICAL SYSTEMS       |         |              | 1                  |                             |                           |                   |                |
|                    | 3700       |              | MAG:SSh PS M   | DE SPGR 2RR BH Normal HR     | MR       | GE MEDICAL SYSTEMS       |         |              | AN AL              | ALC N                       | 1. 3                      |                   |                |
|                    | 3800       |              | MAG:2D PSMD    |                              | MR       | GE MEDICAL SYSTEMS       |         |              | 10 m               |                             | And a                     |                   |                |
|                    | 3813       |              | PS:SSh PS MDE  | SPGR 2RR BH Normal HR        | MR       | NeoSoft LLC              |         | 5            | 2.00               | 19                          | 1999                      | 10 A              |                |
|                    | 3814       | 1            | MAG:SSh PS M   | DE SPGR 2RR BH Normal HR     | MR       | NeoSoft LLC              |         |              |                    |                             | and the second second     | <u> </u>          |                |
|                    | · 3815     | 20           | SAx Fiesta     |                              | MR       | NeoSoft LLC              |         | ne-ve        | zer                | OK                          |                           |                   |                |
|                    | 3816       |              | suiteHEART DA  | A                            | MR       | NeoSoft LLC              |         |              |                    |                             |                           |                   |                |
|                    |            |              |                |                              |          |                          |         | ( )> >> 8/20 | 20 v FPS           |                             |                           |                   |                |
|                    |            |              |                |                              |          | Dide Usage               |         |              |                    | 101-15-11-12-00             | <b>A</b> N                | Discourse and the |                |

## Szerviz és támogatás

### DICOM-hálózati hiba

Ha a beolvasás során nem sikerült egy vizsgálat átvitele, ellenőrizze, hogy nem tűzfal akadályozza-e az átvitelt. Ha a problémát nem tűzfal okozza, ellenőrizze, hogy a suiteDXT megtalálja-e a távoli gazdagépet DICOM-visszhanggal, és hogy a távoli gazdagép megtalálja-e DICOM-visszhanggal a suiteDXT-t.

- 1. A főképernyőn válassza a "Konfiguráció" lehetőséget.
- 2. A "DICOM-konfiguráció" fülön válassza ki a távoli gazdagépet, amelyről a beolvasást megkísérelték, és válassza a "Szerkesztés" lehetőséget.
- 3. Jelölje be a következőket: "Visszhang", "Tárolás az eszközön" és "Eszköz lekérdezése".
- 4. Ellenőrizze a DICOM-célhoz tartozó "IP-cím", "Port" és "AE-cím" helyességét.
  - 1. ÁBRA DICOM-konfigurációs ablak

| DICOM Device Conf | iguration       |           | ×             |
|-------------------|-----------------|-----------|---------------|
| Local AE Title:   | VALCLIN         |           |               |
| Description       | PACS01          | 🗹 Enabled | È             |
| AE Title          | PACS01          | Store to  | ) device      |
| Address           | 170 . 3 . 0 . 0 | Enable I  | Preprocessing |
| Port              | 4006            | ]         |               |
|                   | DICOM Echo      | ок        | Cancel        |

- 5. Válassza a "DICOM-visszhang" lehetőséget.
- 6. Ellenőrizze a hálózati beállításokat, és erősítse meg, hogy a kiválasztott port nyitva van és elérhető a suiteDXT gazdagépen.
- 7. Olvassa be ismét a vizsgálatot.

Ha a fenti lépések elvégzését követően a beolvasás ismét sikertelen, lépjen kapcsolatba a hálózat rendszergazdájával.

### Vizsgálatindítási hiba

Ha vizsgálat indításakor "A következő vizsgálatok zárolva vannak, és nem lesznek benne az indításban" üzenet jelenik meg, tegye a következőt:

- 1. Navigáljon a suiteDXT vizsgálat könyvtárába.
- 2. Kattintson jobb egérgombbal a hibaüzenetet előállító vizsgálatra.
- 3. Válassza a "Feloldás" lehetőséget.
  - **MEGJEGYZÉS:** Többfelhasználós környezetben egy dxt.lock fájl törlése adatvesztést okozhat. A dxt.lock fájlokat a rendszergazdának kell törölnie, aki arról is tud gondoskodni, hogy a vizsgálatot már ne használja másik felhasználó.

#### 2. ÁBRA Vizsgálat feloldása

| Send Study          | > |
|---------------------|---|
| Export Study        |   |
| Preprocess          | > |
| Delete Protect      |   |
| Set Origin          |   |
| Unlock              |   |
| Delete              |   |
| Move to Folder      |   |
| Open Study Location |   |
|                     |   |

### Szolgáltatás újraindítása

Ha a hálózati hiba nem szűnik meg, a suiteDXT DICOM-szolgáltatást újra lehet indítani.

- 1. A főképernyőn válassza a "Konfiguráció" lehetőséget.
- 2. Válassza ki a "Helyi tárolás" fület.
- 3. Kattintson a "Szolgáltatás újraindítása" lehetőségre.
  - 3. ÁBRA Szolgáltatás újraindítása

| DICOM Configuration Local Storage | Application Launch Permissions | Feature Licensing |
|-----------------------------------|--------------------------------|-------------------|
|                                   | ——Disk Usage Warning Level ——  | 80%               |
|                                   |                                |                   |
| C: ProgramData WeoSoft SuiteDX    | \umages\                       | Drowse            |
|                                   | Maintenance                    | ×                 |
| Synchronize DB                    | Restart Service                |                   |
| r Auto Delete                     | •                              |                   |
| Disk Usage > 80 %                 |                                |                   |
| Study is fully transferred to     | o a DICOM destination          | 3                 |
|                                   | ExportSettings                 |                   |
| Export Filename Pattern           |                                |                   |
| Patient Name_Export Timestamp     |                                |                   |
| Patient Name                      | Patient ID                     | Study Description |
| Accession                         | Study Date                     | Study ID          |
| Export Timestamp                  | Institution                    | Referring Phys    |
|                                   |                                | OK Cancel         |

### Elérhetőségek

Ha a suiteDXT telepítése vagy használata során problémába ütközik, lépjen kapcsolatba a NeoSoft, LLC szervizével a service@NeoSoftmedical.com címen.